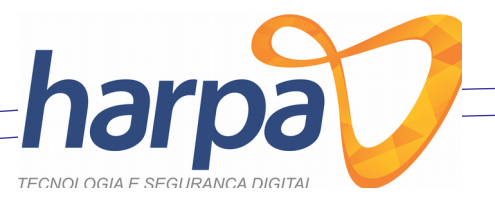

# COMO EMITIR E GERAR NF-e NO SISTEMA DE eNOTA DA HARPA HARPA TECNOLOGIA E SEGURANÇA DIGITAL

Página 1

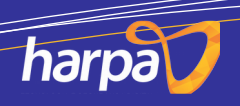

Av. Santa Catarina, nº 241, Ed. San Francisco, 2º andar, sala 03, Centro, 85.700-000 Barracão - PR Tel. (49) 3644.0640

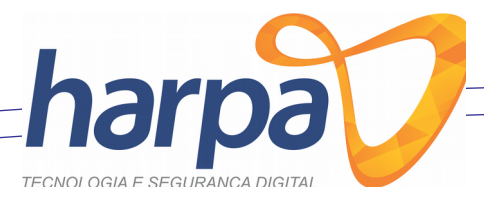

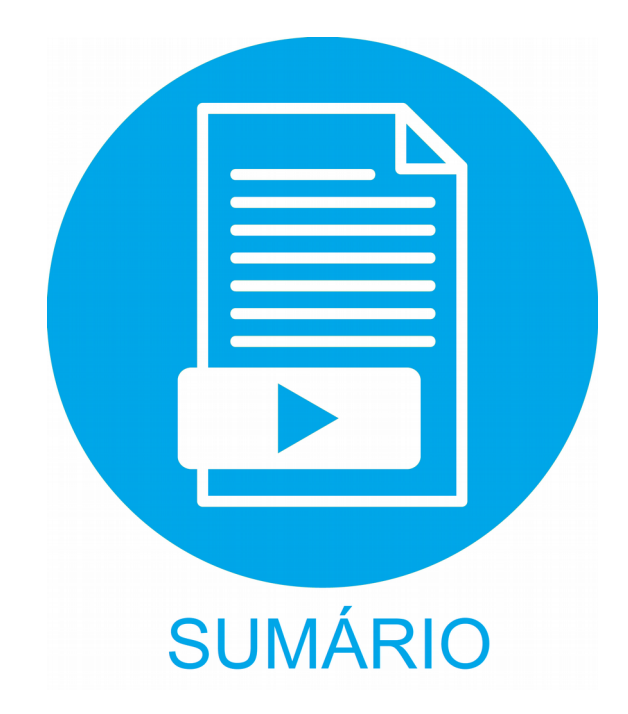

| • | Cadastrar Cliente | 03   |
|---|-------------------|------|
| • | Cadastrar Produto | 05   |
| • | Emitir NF-e       | 07   |
| • | Gerar NF-e        | 11   |
| • | Imprimir NF-e     | 12   |
| • | Cancelar Nota     | 13   |
| • | Nota de Correção  | 15   |
| • | Importar XML      | . 18 |

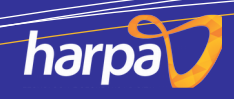

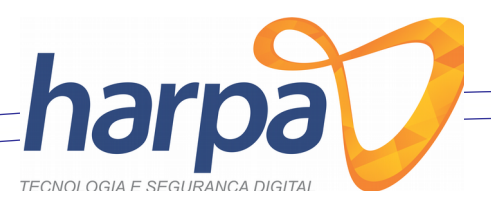

## **01 - CADASTRANDO CLIENTE**

Para registrar um cliente clique na guia HOME e em seguida clique em CLIENTE.

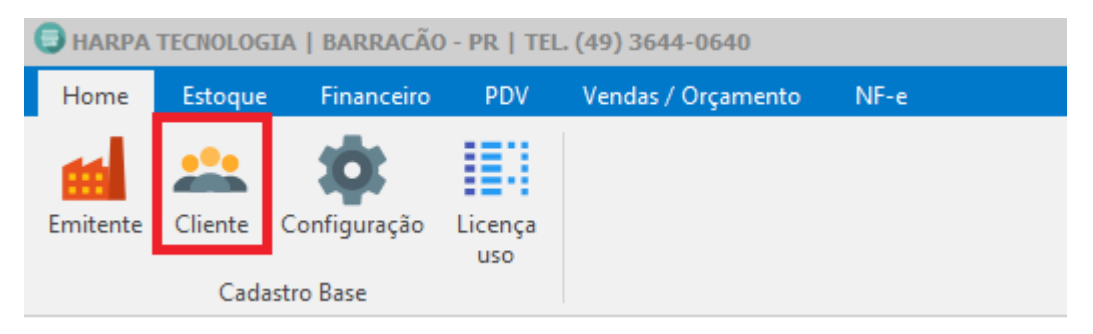

Em seguida abrirá uma janela onde devemos clicar em INCLUIR

| CLIENTE                          |                         |            | -       |    | ×  |
|----------------------------------|-------------------------|------------|---------|----|----|
| VISUALIZAR CADASTRAR             |                         |            |         |    |    |
| SELECIONE UM FILTRO FAÇA SUA PE  | ESQUISA AQUI            |            |         |    |    |
| ID NOME / RAZAO SOCIAL           | APELIDO / NOME FANTASIA | CPF / CNPJ | RG / IE |    |    |
|                                  |                         |            |         |    |    |
|                                  |                         |            |         |    |    |
|                                  |                         |            |         |    |    |
|                                  |                         |            |         |    |    |
|                                  |                         |            |         |    |    |
|                                  |                         |            |         |    |    |
|                                  |                         |            |         |    |    |
|                                  | _                       |            |         |    |    |
|                                  | <u></u> П               |            |         |    |    |
|                                  |                         |            |         |    |    |
| PESSOA FÍSICA<br>PESSOA JURÍDICA | INCLUIR ALTERAR EXCLUIR |            | RAVAR   | SA | IR |

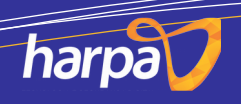

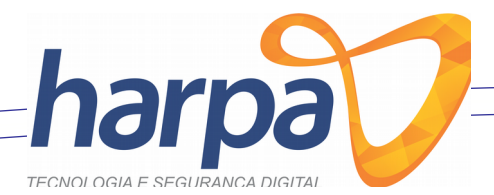

#### Agora preencha os dados com base no exemplo abaixo.

| CLIENTE                                                                            |                                        |                 |       |                    | _         |           | ×   |
|------------------------------------------------------------------------------------|----------------------------------------|-----------------|-------|--------------------|-----------|-----------|-----|
| VISUALIZAR CADASTRAR                                                               |                                        |                 |       |                    |           |           |     |
| DADOS DO CLIENTE REGISTRO PARA CONTATO                                             |                                        |                 |       |                    |           |           |     |
| DADOS PESSOAIS<br>ID TIPO DE PESSOA NOME / RAZÃO SOCI<br>-1 FÍSICA NOME DO CLIENTE | AL                                     |                 |       |                    |           |           |     |
| APELIDO / NOME FANTASIA                                                            | CPF / CNPJ                             |                 |       | RG                 | DATA ABE  | RTURA / N | ASC |
| NOME DO CLIENTE (NOVAMENTE)                                                        | 123.456.78                             | 89-10           | Q     | RG DO CLIENTE      | 00/00/00  | 00        | 15  |
| ENDEREÇO                                                                           |                                        |                 |       |                    |           |           |     |
| LOGRADOURO                                                                         | Nº                                     | BAIRRO          |       |                    | CEP       |           |     |
| ENDEREÇO                                                                           | 00                                     | CENTRO          |       |                    | 0000-000  |           |     |
| COMPLEMENTO                                                                        | ID                                     | MUNICIPIO       |       |                    |           |           |     |
|                                                                                    | CLIQUE NA LUPA PARA PESQUISAR A CIDADE |                 |       |                    |           |           |     |
| CONTATO PRINCIPAL<br>TELEFONE                                                      | E-MAIL                                 |                 |       |                    |           |           |     |
| TELEFONE DO CLIENTE                                                                | EMAIL DO (                             | CLIENTE CASO NE | CESSA | RIO                |           |           |     |
| GERAL                                                                              |                                        |                 |       |                    |           |           |     |
| DATA DO CADASTRO LIMITE DE CRÉDITO CLIENTE NE                                      | GATIVADO                               | DATA DE N       | EGATI | VAÇÃO ORGÃO DE NEG | GATIVAÇÃO |           |     |
| 17/08/2018 II NÃO                                                                  |                                        | $\sim 11$       |       | 15                 |           |           |     |
| OBSERVAÇÃO                                                                         |                                        |                 |       |                    |           |           | _   |
|                                                                                    |                                        |                 |       |                    |           |           |     |
|                                                                                    |                                        |                 |       |                    |           |           |     |
|                                                                                    |                                        |                 |       |                    |           |           |     |
| PESSOA FÍSICA                                                                      | .UIR 🗋                                 | <u>A</u> lterar | EXCLU |                    | GRAVAR    | 🔀 s       | AIR |

OBS: Em caso de empresas selecionar tipo de pessoa **JURÍDICA** e informar os dados e caso a empresa não possua **IE** (Inscrição Estadual) (como no caso de orgãos públicos) digite **ISENTO** em letra maiúscula.

Ao acabar de preencher o que se pede clique em **GRAVAR**.

**OBS**: No preenchimento do CPF ou CNPJ só digitar os números, sem pontuação

Pronto o Cliente foi cadastrado com sucesso.

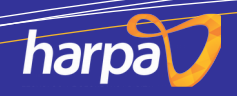

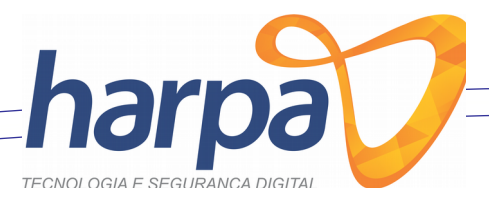

## 02 - Cadastrar Produto

Para cadastrar um produto clique na guia ESTOQUE e clique no ícone PRODUTO,

| HARPA TECNOLOGIA   BARRAÇÃO - PR   TEL. (49) 3644-0640 |                     |            |                                |                     |                         |                           |                 |                             |  |  |  |
|--------------------------------------------------------|---------------------|------------|--------------------------------|---------------------|-------------------------|---------------------------|-----------------|-----------------------------|--|--|--|
| Home                                                   | Estoque             | Financeiro | PDV                            | Vendas /            | Orçamento               | NF-e                      |                 |                             |  |  |  |
| <u>U</u> nidade<br>de Medida                           | Grupo de<br>Produto | Produto    | XML<br><u>N</u> ota<br>Entrada | Conferir<br>Estoque | Relatório<br>de estoque | Produtos Mais<br>Vendidos | Conferir<br>NCM | <b>E</b> xportar<br>Balança |  |  |  |

## Em seguida clique em INCLUIR.

| S PRODUTO                                       | -        |      | ×    |
|-------------------------------------------------|----------|------|------|
| LOCALIZAR CADASTRAR                             |          |      |      |
| SELECIONE UM FILTRO FAÇA SUA PESQUISA AQUI      |          |      |      |
| DESCRIÇÃO LONGA                                 |          | Q    |      |
|                                                 | 005CO 0  |      |      |
| ID CODIGO DE BARRAS DESCRIÇÃO ESTOQUE ATUAL     | PREÇU DI |      |      |
|                                                 |          |      |      |
|                                                 |          |      |      |
|                                                 |          |      |      |
|                                                 |          |      |      |
|                                                 |          |      |      |
|                                                 |          |      |      |
|                                                 |          |      |      |
|                                                 |          |      |      |
|                                                 |          |      |      |
|                                                 |          |      |      |
|                                                 |          |      |      |
|                                                 |          |      |      |
| <b>Incluir</b> Alterar 🔓 Excluir Gancelar 💭 Gra | AVAR     | SAI  | R    |
|                                                 |          | Pági | na 5 |

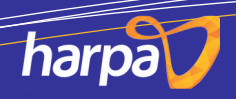

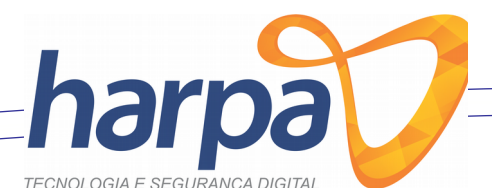

Em **Código de Barras** coloque o código do seu produto, ou gere um clicando na imagem do **Código de Barras**, siga o Exemplo logo abaixo:

| PRODUTO                                                  |           | —           |                     | ×        |
|----------------------------------------------------------|-----------|-------------|---------------------|----------|
| LOCALIZAR CADASTRAR                                      |           |             |                     |          |
| DADOS DO PRODUTO TRIBUTAÇÃO DO PRODUTO                   |           |             |                     |          |
|                                                          |           | CTIN        |                     |          |
|                                                          |           | SEM GTIN    |                     |          |
|                                                          |           | DENOTIN     |                     |          |
| NOME DO PRODUTO                                          |           |             |                     |          |
|                                                          |           |             |                     |          |
| 29252100                                                 |           |             |                     |          |
| ID NOME DO FORNECEDOR UNIDADE DE VENDA                   | ESTOQUE I | MINÍMO ESTO |                     |          |
|                                                          | 7         | 1,00        | 10                  | ,00      |
|                                                          |           |             |                     |          |
|                                                          |           | BALANC      |                     | Δ        |
| PREÇO DE COMPRA MARGEM DE LOCRO % PREÇO DE VENDA RŞ      |           | USA CON     | <b>IPOSIÇÃO</b>     | <b>5</b> |
| 20,00 mm 60,00 mm 32,00 mm Altera Pred                   | ;o        |             | RICIONAL            |          |
| CFOP                                                     |           |             |                     |          |
| ID DENTRO DO ESTADO                                      |           | CFOF        | <u> </u>            |          |
| 1 VENDA DE PRODUTOS ADQUIRIDOS OU RECEBIDO DE TERCEIROS  |           | 510         | 2                   | Ð        |
| ID FORA DO ESTADO                                        |           | CFOF        | <b>)</b>            |          |
| 8 VENDA DE MERCADORIA ADQUIRIDA OU RECEBIDA DE TERCEIROS |           | 610         | 2                   | Ð        |
|                                                          |           |             |                     |          |
|                                                          |           |             |                     |          |
|                                                          |           | -           | _                   |          |
| 🚺 INCLUIR 📝 ALTERAR 🙀 EXCLUIR                            | CANCELAR  | GRAVAR      | <u>×</u> <u>s</u> / | AIR      |
|                                                          |           |             |                     |          |

OBS: CASO VOCÊ GERE UM CÓDIGO DE BARRAS É OBRIGADO ESCREVER NO CAMPO GTIN O SEGUINTE "SEM GTIN".

- Caso não saiba aonde encontrar o NCM/CEST do seu produto clique no botão + para localizar as NCM.
- Depois é só preencher o campo de preço conforme o valor que ira ser vendido cada produto.

Depois de ter preenchido todos os campos é só clicar em GRAVAR.

Pronto seu produto foi cadastrado.

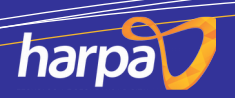

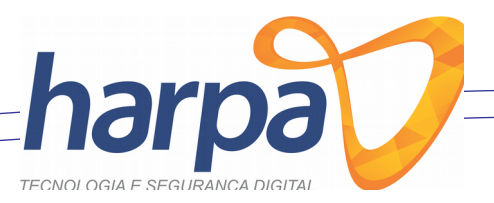

## 03 – Emitir NF-e

Para efetuar a venda de seu produto selecione a guia **VENDAS / ORÇAMENTO** e clique no icone **VENDAS / ORÇAMENTO**.

| 🗐 HARPA TECNOLOGIA   BARRACÃO - PR   TEL. (49) 3644-0640 |              |              |     |                    |      |  |  |  |  |
|----------------------------------------------------------|--------------|--------------|-----|--------------------|------|--|--|--|--|
| Home                                                     | Estoque      | Financeiro   | PDV | Vendas / Orçamento | NF-e |  |  |  |  |
|                                                          | -            | -            |     |                    |      |  |  |  |  |
|                                                          |              |              |     |                    |      |  |  |  |  |
| Vendas /                                                 | Relatório    | Relatório    |     |                    |      |  |  |  |  |
| Orçamento                                                | de Vendas    | Lucratividad | e   |                    |      |  |  |  |  |
| Gere                                                     | nciamento de | e Vendas     |     |                    |      |  |  |  |  |

### Em seguida clique em INCLUIR.

| 🕒 VENDAS / ORÇAMENTO            |                                                              |                                               | ×       |
|---------------------------------|--------------------------------------------------------------|-----------------------------------------------|---------|
| VISUALIZAR CADASTRAR LOG E-MAIL |                                                              |                                               |         |
| SELECIONE UMA OPÇÃO             | DIGITE UM TERMO PARA A BUSCA<br>Digite um termo para a busca | DATA INICIAL DATA FINAL 18/08/2018 18/08/2018 | ✓ Q     |
| DADOS DA VENDA / ORÇAMENTO      |                                                              |                                               |         |
| ID ID CLIENTE                   | TIPO                                                         | DATA TOTAL                                    | . VENDA |
|                                 |                                                              |                                               |         |
|                                 |                                                              | EXCLUIR GRAV                                  | AR SAIR |

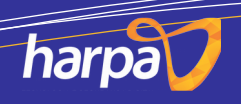

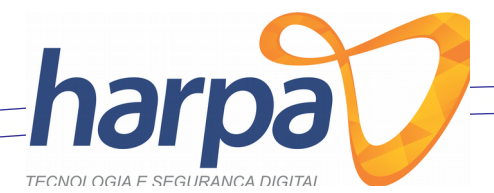

#### Preencha os campos seguindo os passos da imagem abaixo.

| S VENDAS / ORÇAMENTO                                                                                                    | ×              |
|----------------------------------------------------------------------------------------------------|----------------|
| VISUALIZAR CADASTRAR LOG E-MAIL                                                                                                    |                |
| DADOS DA VENDA / ORÇAMENTO-<br>ID TIPO DA VENDA ID CLIENTE NOME DO CLIENTE DATA DE EM<br>-1 NF-e 5 CERTISAFE Q 18/08/2018<br>DADOS PARA NF-e<br>TIPO DA OPERAÇÃO * TIPO DE ATENDIMENTO *                                                                                                    |                |
| SAÍDA V NF-E NORMAL SIM V OPERAÇÃO INTERNA V OPERAÇÃO PRESENCIAL                                                                                                    |                |
|                                                                                                    |                |
| VALOR IPI       OUTRAS DESPESAS       SUBTOTAL       DESCONTO       VALO         PRODUTOS       IMPOSTO       OBSERVAÇÃO       TRANSPORTE       FATURAMENTO NF-e       Image: Control of the second of the second of t | R TOTAL R\$    |
|                                                                                                    | GRAVAR         |
|                                                                                                    | × <u>s</u> air |

- Tipo de Venda: NF-e;
- Nome do Cliente: Para qual cliente vai ser feita a nota, (CLIQUE NA LUPA PARA PESQUISAR).
- Note que alguns campos serão preenchidos automático.

Para incluir produto clique em NOVO

Clique na LUPA para pesquisar o produto.

Siga o exemplo da imagem abaixo:

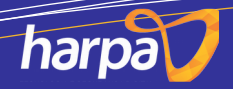

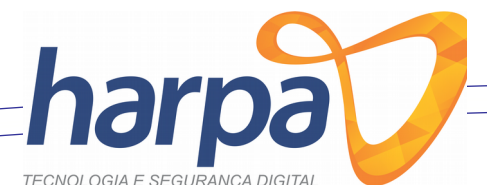

## Pesquise pelo produto que deseja vender e selecione ele:

| PESQUI  | SA P | PELA DESCRIÇÃO DO PRODUTO                                    |            |                |         |
|---------|------|--------------------------------------------------------------|------------|----------------|---------|
| igite a | qui  | para localizar                                               |            | je Lo          | OCALIZA |
| RESULT  | ADC  | DA PESQUISA                                                  |            |                |         |
| #ID     |      | DESCRIÇÃO LONGA                                              | EAN        | PREÇO DE VENDA |         |
|         | 20   | GAS R410A                                                    | 1808161452 |                | 55      |
|         | 11   | HD SSD 240GB SATA 3 KINGSTON                                 | 1807130959 |                | 268,99  |
|         | 9    | HD WESTERN DIGITAL 500GB SATA                                | 180713095  |                | 119,5   |
|         | 5    | HEADSET GAMER MARVO SCORPION H8319 PRETO                     | 180713094  |                | 79,9    |
|         | 21   | MANGUEIRA FLEXIVEL INCOLOR 1/2                               | 180816145  |                | 8,8     |
|         | 10   | MEMÓRIA GAMER KINGSTON HYPERX FURY DDR3 4GB                  | 1807130958 |                | 209,75  |
|         | 7    | MICROFONE AVERMEDIA AM310 USB                                | 180713095  | I              | 599,34  |
|         | 6    | MOUSE REDRAGON GAMER PHASER M609 RGB 6 BOTÕES 3200 DPI PRETO | 1807130950 | I.             | 59,9    |
|         | 8    | MOUSEPAD GAMER RISE EXTENDED STANDARD RG-MP-06-STD           | 180713095  | 2              | 95,9    |
|         | 1    | NFE                                                          | 1807101009 |                | 349     |
|         | 17   | PARAFUSO 10MM 3/16/50                                        | 1808161438 |                | 0,8     |
|         | 13   | PLACA DE VÍDEO ASUS GEFORCE GTX 1050TI 4GB GDDR5             | 180713100  |                | 1099,1  |
|         | 12   | PLACA MÃE GIGABYTE AORUS GAMING Z370M DDR4LGA 1151           | 180713100  |                | 819.99  |

#### Clique 2x em cima do produto para selecionar ele:

| 🕽 vendas /                                                                                 | ORÇAMENTO                            |                |                                                                              |                                                                |                                         |                                       |                                             |                                                              |                                             |                      | ×                                     |
|--------------------------------------------------------------------------------------------|--------------------------------------|----------------|------------------------------------------------------------------------------|----------------------------------------------------------------|-----------------------------------------|---------------------------------------|---------------------------------------------|--------------------------------------------------------------|---------------------------------------------|----------------------|---------------------------------------|
| VISUALIZAR                                                                                 | CADASTRAR                            | LOG E-MAIL     | <u>.</u>                                                                     |                                                                |                                         |                                       |                                             |                                                              |                                             |                      |                                       |
| DADOS DA<br>ID                                                                             | VENDA / ORÇA<br>TIPO DA 1<br>-2 NF-e | MENTO<br>VENDA | ~                                                                            | ID CLIENTE<br>5                                                | NOME DO CLIENT                          | ΓE                                    |                                             |                                                              |                                             | DAT                  | A DE EMISSÃO<br>08/2018 V             |
| DADOS PAI<br>TIPO DO DO<br>SAÍDA<br>TIPO DE FRE<br>TRANSPORT<br>PRODUTOS<br>DADOS DO<br>ID | RA NF-e<br>ICUMENTO *                | FINALIDAD      | E DE EMISSÃO *<br>MAL<br>D DESTINATÁRIC<br>TRANSPORTE FA<br>DESCRIÇÃO DO PRO | CONSUMIDOF<br>SIM<br>NATUREZA D/<br>VENDA DE ME<br>FURAMENTO N | A OPERAÇÃO *<br>SIRCADORIA<br>VALOR IPI | DESTINO DA C<br>OPERAÇÃO II<br>OUTRA: | PERAÇÃO *<br>ITERNA S<br>5 DESPESAS<br>QUAN | TIPO DE ATENDI<br>OPERAÇÃO PRI<br>CHAVE NF-e REF<br>SUBTOTAL | IMENTO *<br>ESENCIAL<br>ERÊNCIADO<br>DESCOI | ITO                  | VALOR TOTAL R5                        |
| 13<br>ID<br>1                                                                              | CFOP<br>5102                         | 413            | PLACA DE VIDEO AS<br>DESCRIÇÃO DO CFO<br>VENDA DE PRODUTO                    | GUS GEFORCE<br>DP<br>DS ADQUIRID                               | GTX 1050TI 4GB C                        | GDDR5                                 | Q <u>1,00</u>                               | 1.0                                                          | 99,1000 📾                                   |                      | 1.099,1000                            |
|                                                                                            | PRODUTO<br>-2                        |                |                                                                              |                                                                |                                         |                                       | QTD                                         | UNITÁRIO I<br>1 1.099,1000                                   | DESCONTO                                    | TOTAL<br>1.099, 1000 | NOVO<br>EXCLUIR<br>GRAVAR<br>CANCELAR |
|                                                                                            |                                      |                |                                                                              |                                                                |                                         |                                       |                                             | AR 🙀 EXCLU                                                   |                                             | ELAR 🚺 <u>G</u> RA   | VAR SAIR                              |

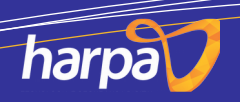

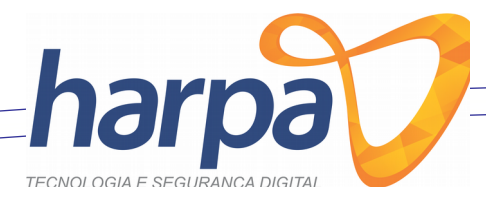

#### Em seguida clique em **GRAVAR**.

Caso queira adicionar mais algum produto repita o procedimento.

## OBS: NOTE QUE VOCÊ PODE ALTERAR A QUANTIDADE DE PRODUTO A SER VENDIDO.

Apos colocar todos os produtos a serem vendidos clique na guia FATURAMENTO NF-e

| 🕒 VENDAS / ORÇAMENTO                         |                                                                | ×               |
|----------------------------------------------|----------------------------------------------------------------|-----------------|
| VISUALIZAR CADASTRAR LOG E-MAIL              |                                                                |                 |
| DADOS DA VENDA / ORÇAMENTO                   |                                                                |                 |
| ID TIPO DA VENDA                             | ID CLIENTE NOME DO CLIENTE                                     | DATA DE EMISSÃO |
| -2 NF-e ~                                    | 5 CERTISAFE                                                    | Q 18/08/2018 V  |
| DADOS PARA NF-e                              |                                                                |                 |
| TIPO DO DOCUMENTO * FINALIDADE DE EMISSÃO *  | CONSUMIDOR FINAL * DESTINO DA OPERAÇÃO * TIPO DE ATENDIMENTO * |                 |
| SAÍDA V NF-E NORMAL V                        | SIM V OPERAÇÃO INTERNA V OPERAÇÃO PRESENCIAL                   | $\sim$          |
| TIPO DE FRETE *                              | NATUREZA DA OPERAÇÃO * CHAVE NF-e REFERÊNCIADO                 |                 |
| TRANSPORTE PRÓPRIO POR CONTA DO DESTINATÁRIC | VENDA DE MERCADORIA                                            |                 |
|                                              | VALOR IPI OUTRAS DESPESAS SUBTOTAL DESCONT                     | 0 VALOR TOTAL   |
| PRODUTOS IMPOSTO OBSERVAÇÃO TRANSPORTE FA    | TURAMENTO NF-e 0,00 🗐 🗐 1.099,10 🗐                             | 1.099,10        |
|                                              |                                                                |                 |
| FORMA DE PAGAMENTO VALOR PAGO                |                                                                |                 |
| DINHEIRO V 1.099,10                          | Salvar 🔜 Excluir                                               |                 |
| BANDEIRA CARTÃO № AUTORIZAÇÁ                 | O CREDENCIADA                                                  |                 |
|                                              |                                                                |                 |
|                                              |                                                                |                 |
| ID IDVENDA IDFORM_PAG VALOR_PAGAM            | NTO DATA_PAGAMENTO                                             |                 |
| 2                                            |                                                                |                 |
|                                              |                                                                |                 |
|                                              |                                                                |                 |
|                                              |                                                                |                 |
|                                              |                                                                |                 |
|                                              |                                                                |                 |
|                                              |                                                                |                 |
|                                              |                                                                |                 |
|                                              |                                                                |                 |

Preencha a Forma de Pagamento: Exemplo (DINHEIRO)

Valor Pago: Valor Total

Clique em **Salvar**.

E Clique em **GRAVAR**, bem para salvar a sua nota.

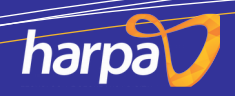

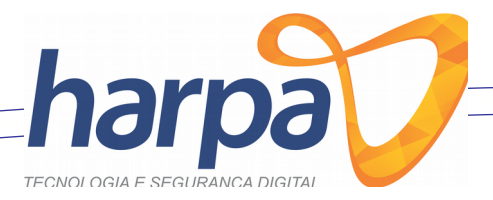

## 04 – Gerar NF-e

Selecione a guia NF-e e clique em EMITIR NF-e.

| HARPA TECNOLOGIA   BARRACÃO - PR   TEL. (49) 3644-0640 |                      |                  |                |   |                    |      |  |  |  |  |
|--------------------------------------------------------|----------------------|------------------|----------------|---|--------------------|------|--|--|--|--|
| Home                                                   | Estoque              | Financeiro       | PDV            | V | Vendas / Orçamento | NF-e |  |  |  |  |
| <sup>11</sup> 0                                        | <b>:</b>             |                  |                |   |                    |      |  |  |  |  |
| <u>E</u> mitir<br>NF-e                                 | Configuração<br>NF-e | Partilha<br>ICMS | Sped<br>Fiscal |   |                    |      |  |  |  |  |
| G                                                      | ierenciamento N      | Nota Fiscal      |                |   |                    |      |  |  |  |  |

Em seguida clique em **PESQUISAR**.

Selecione a nota, clique com o botão direito e clique em GERAR E ENVIAR NF-e

| 🛢 EMISSÃO NF-e                                        |                                                                                                    |              |                   | - 0  | ×     |
|-------------------------------------------------------|----------------------------------------------------------------------------------------------------|--------------|-------------------|------|-------|
| NOTA FISCAL EL                                        | ETRÔNICA                                                                                                    |              |                   |      |       |
| TIPO PESQUISA                                         |                                                                                                    | DATA INICIAL | DATA FINAL        |      |       |
| DATA VENDA 🛛 🗸 Digite aqui para pes                   | quisar                                                                                                    | 18/08/201    | 18 🖂 18/08/2018 🗠 | Pesq | uisar |
| EMISSÃO DE NF-e LOG                                   |                                                                                                    |              |                   |      |       |
| ID VENDA DATA ID CLIENTE<br>54 18/08/2018 5 CERTISAFE | DESCONTO       TOTAL VENDA № NFE         GERAR E ENVIAR NF-e       Imprimi RNF-E         Imprimi RNF-E       Imprimi RNF-E         CONSULTAR PELA CHAVE       CONSULTAR PELA CHAVE         CONSULTA PELO XML       ENVIAR POR EMAIL         CANCELAR NF-e       CARTA DE CORREÇÃO | CHAVE        | STATUS PROTOCOL   | 2    |       |
|                                                       | I <u>M</u> PRIMIR EVENTO<br>I <u>N</u> UTILIZAR NF-e                                                                                                    |              |                   |      |       |

Em seguida ira abrir uma tela com a nota.

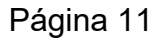

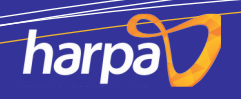

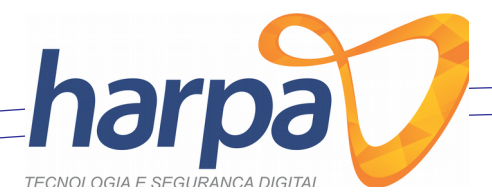

## 05 – Imprimir NF-e

Para imprimir a nota clique na impressora ao lado esquerdo superior como mostra a imagem abaixo:

| Preview                                   |                                                                                                    |
|-------------------------------------------|----------------------------------------------------------------------------------------------------|
| 🚔 🚔 🔑 👫 🔍 100% 🗸 🤤 🗐 🗊 🖉 🛛 🕅 4 1 of 1 🕨 🕅 | Close                                                                                                    |
|                                           | Recebemos de HARPA TECNOLOGIA LTDA ME os produtos e/ouserviços constantes da Nota Fiscal Eletrônic<br>DATA DO RECEBIMENTO IDENTIFICAÇÃO E ASSINATURA DO RECEBEDOR<br>HARPA TECNOLOGIA LTDA ME<br>AV SANTA CATARINA, 241, 2 ANDAR SL<br>03 - CENTRO - BARRACAO - PR - CEP:<br>85700-000<br>Fone: (49)3644-0640<br>NATUREZA DA ORFRAÇÃO<br>VENDA DE MERCADORIA |

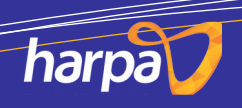

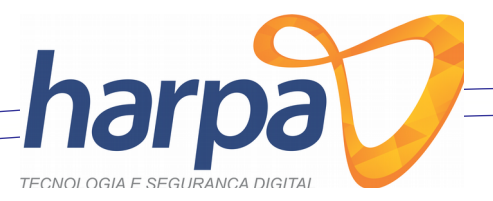

## 06 – Cancelar Nota

Para efetuar o cancelamento de uma nota deve efetuar os seguintes passos:

- 1. Primeiramente selecione a guia NF-e
- 2. Clique em Emitir NF-e

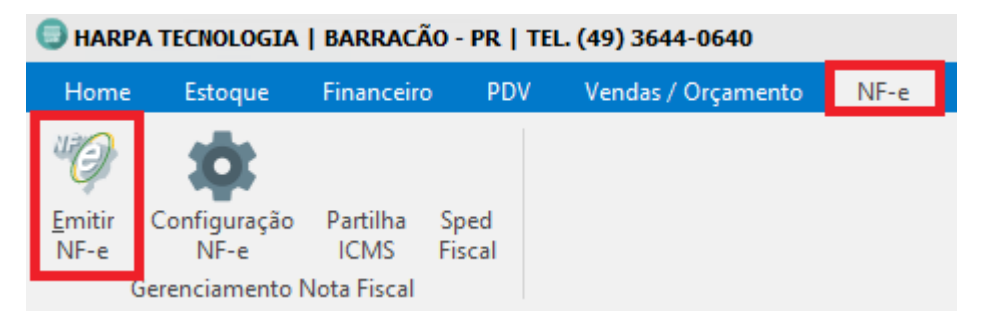

Na tela que abrir confira a data que você deseja buscar a nota e clique em pesquisar:

| EMISSÃO NF-e    |            |                       |          |                    |       |                     |              | -      |       | >     |
|-----------------|------------|-----------------------|----------|--------------------|-------|---------------------|--------------|--------|-------|-------|
| Ø               | NO         | TA FISCAL ELI         | TRÔNICA  |                    |       |                     |              |        |       |       |
| TIPO PESQUISA   |            |                       |          |                    |       | DATA INICIAL        | DATA FINAL   |        |       | _     |
| DATA VENDA      | <hr/>      | Digite aqui para peso | uisar    |                    |       | 18/08/2018          | > 22/08/2018 | $\sim$ | Pesqu | iisar |
| EMISSÃO DE NF-e | .OG        |                       |          |                    |       | <u> </u>            |              |        |       | -     |
| ID VENDA DATA   | ID<br>2019 | CLIENTE               | DESCONTO | TOTAL VENDA Nº NEE | CHAVE | 9140202260001015500 | STATUS PROT  | DCOLO  | 220   |       |
|                 |            |                       |          |                    |       |                     |              |        |       |       |
|                 |            |                       |          |                    |       |                     |              |        |       |       |
|                 |            |                       |          |                    |       |                     |              |        |       |       |
|                 |            |                       |          |                    |       |                     |              |        |       |       |

Selecione a nota que deseja cancelar e clique com o botão direito do mouse e clique em **CANCELAR NF-e** 

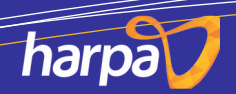

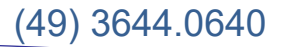

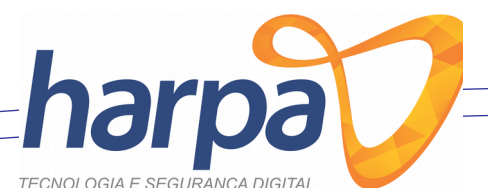

| CANCELAMENTO DE NF-e                |              | -          |          | $\times$ |
|-------------------------------------|--------------|------------|----------|----------|
| Chave NFe                           |              |            |          |          |
| 41180814030336000101550030000001881 | 000001881    |            |          |          |
| Protocolo NFe                       |              |            |          |          |
| 141180000709339                     |              |            |          |          |
| Justificativa                       |              |            |          |          |
| ERRO NAS INFORMACOES DA NOTA        |              |            |          |          |
|                                     |              |            |          |          |
|                                     | <u>s</u> air | <u>c</u> 0 | ONFIRMAR |          |

Clique em CONFIRMAR para efetuar o cancelamento da nota.

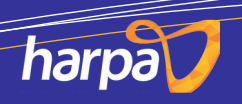

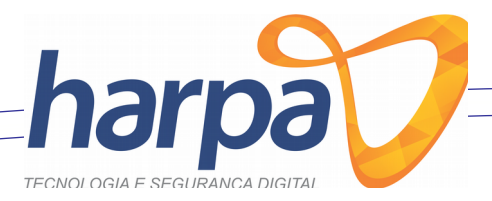

## 07 – Nota de Correção

Para efetuar uma nota de correção selecione a guia NF-e clique em EMITIR NF-e

#### HARPA TECNOLOGIA | BARRAÇÃO - PR | TEL. (49) 3644-0640 NF-e Home Estoque Financeiro PDV Vendas / Orçamento Emitir Partilha Sped Configuração **ICMS** NF-e NF-e Fiscal Gerenciamento Nota Fiscal

Logo em seguida ira abrir uma tela selecione a data de lançamento da nota e clique em

## PESQUISAR

| EMISSÃO NF-e                        |                            |                    |                                  |                     |                     |                  |             | -             |        | ×    |
|-------------------------------------|----------------------------|--------------------|----------------------------------|---------------------|---------------------|------------------|-------------|---------------|--------|------|
| тои                                 | A FISCAL ELETRÔ            | NICA               |                                  |                     |                     |                  |             |               |        |      |
| TIPO PESQUISA                       |                            |                    |                                  |                     | DATA INICIAL        | DATA FI          | NAL         |               |        |      |
| DATA VENDA 🛛 🗸                      | Digite aqui para pesquisar |                    |                                  |                     | 18/08/2018          | ~ 27/08          | 3/2018      | $\sim$        | Pesqui | isar |
| EMISSÃO DE NF-e LOG                 |                            |                    |                                  |                     | h                   |                  |             |               |        |      |
| ID VENDA DATA ID<br>> 54 18/08/2018 | CLIENTE<br>5 CERTISAFE     | DESCONTO<br>0,0000 | TOTAL VENDA Nº NFE<br>1.099,1000 | CHAVE<br>188 411808 | 1403033600010155003 | STA<br>300000018 | TUS PROTOCO | DLO<br>007093 | ;39    |      |
|                                     |                            |                    |                                  |                     |                     |                  |             |               |        |      |

Clique com o botão direito do mouse sobre ela e selecione CARTA DE CORREÇÃO

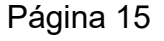

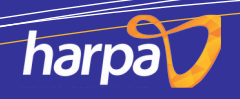

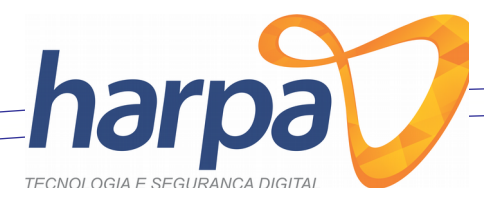

| EMISSÃO NF-e                              |                                                                                                    | -                                         | □ ×       |
|-------------------------------------------|----------------------------------------------------------------------------------------------------|-------------------------------------------|-----------|
| NOTA FISCAL ELETRÔ                        | NICA                                                                                                    |                                           |           |
| TIPO PESQUISA                             | DA                                                                                                    | ATA INICIAL DATA FINAL                    |           |
| DATA VENDA 🛛 🗸 Digite aqui para pesquisar | 1:                                                                                                    | .8/08/2018 🗸 27/08/2018 🗸                 | Pesquisar |
| EMISSÃO DE NF-e LOG                       |                                                                                                    |                                           |           |
| ID VENDA DATA ID CLIENTE                  | DESCONTO TOTAL VENDA Nº NFE CHAVE                                                                                                    | STATUS PROTOCOLO                          |           |
| > 54 18/08/2018 5 CERTISAFE               | <u>G</u> ERAR E ENVIAR NF-e <u>IMPRIMIR NF-E</u> <u>C</u> ONSULTAR PELA CHAVE <u>C</u> ONSULTAR PELA CHAVE <u>C</u> ONSULTA PELO XML <u>E</u> NVIAR POR EMAIL <u>CANCELAR NF-e</u> <u>CANCELAR NF-e</u> <u>IMPRIMIR EVENTO</u> <u>IM</u> UTILIZAR NF-e | 30336000101550030000018 100 1411800007093 | 139       |

Na tela que abrir informe as alterações:

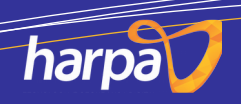

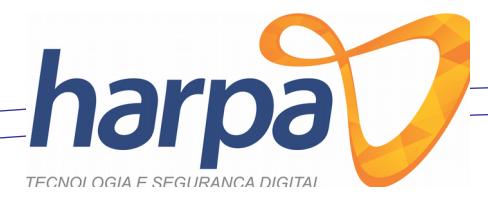

| CAR      | TA DE CORREÇÂ           | 0                                                      |                       | ×  |
|----------|-------------------------|--------------------------------------------------------|-----------------------|----|
| ID<br>54 | NÚMERO NF-e             | CHAVE NF-e 4118081403033600010155003000001881000001881 | Nº SEQUÊNCIA DO EVENT | o  |
| ALTER#   | IÇÃO<br>E AQUI AS ALTER | AÇÕES                                                  |                       |    |
|          |                         |                                                        |                       | 00 |
| D >      | IDVEND/                 | A CHAVE_NFE                                            | ALTERACAO             |    |
| <        |                         |                                                        |                       | >  |
| ALTE     | ALHES<br>RAÇÃO          |                                                        |                       |    |
|          | -                       |                                                        |                       |    |
| PROT     | TOCOLO                  | STATUS                                                 |                       |    |
|          |                         |                                                        |                       |    |

Digite as alterações que deseja fazer e clique no +, assim que acabar clique em ENVIAR.

OBS: Para mais de uma alteração o N° SEQUÊNCIA DO EVENTO deve ser alterado.

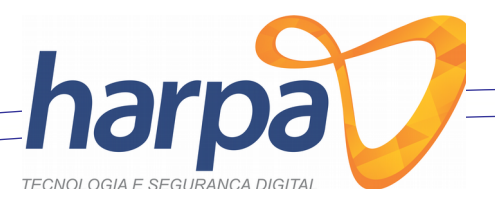

## Importar XML

Para importar um XML selecione a guia ESTOQUE e clique em NOTA ENTRADA.

| 🔵 HARPA                      | B HARPA TECNOLOGIA   BARRACÃO - PR   TEL. (49) 3644-0640 |            |                                |                             |                               |                                    |                 |                                 |  |  |  |
|------------------------------|----------------------------------------------------------|------------|--------------------------------|-----------------------------|-------------------------------|------------------------------------|-----------------|---------------------------------|--|--|--|
| Home                         | Estoque                                                  | Financeiro | PDV                            | Vendas /                    | Orçamento                     | NF-e                               |                 |                                 |  |  |  |
| <u>U</u> nidade<br>de Medida | Grupo de<br>Produto<br>Base                              | Produto    | XML<br><u>N</u> ota<br>Entrada | <u>C</u> onferir<br>Estoque | Relatório<br>de estoque<br>Es | Produtos Mais<br>Vendidos<br>toque | Conferir<br>NCM | <b>L</b><br>Exportar<br>Balança |  |  |  |

#### Na tela que abrir clique em INCLUIR.

| 🕽 NOTA [           | DE ENTRADA  |                        |            |                           |                                               | ×          |  |
|--------------------|-------------|------------------------|------------|---------------------------|-----------------------------------------------|------------|--|
| LOCALIZA           | R CADASTRAR |                        |            |                           |                                               |            |  |
| SELECION<br>FORNEC | E UM FILTRO | FAÇA SUA PESQUISA AQUI |            | DATA INICIA<br>28/10/2017 | DATA INICIAL DATA FINAL 28/10/2017 28/10/2017 |            |  |
| ID                 | SÉRIE Nº    | CHAVE NF-e             | FORNECEDOR | DATA EMISSÃO              | DATA LANÇAMENTO                               | VALOR NF-e |  |
|                    |             |                        |            |                           |                                               |            |  |
|                    |             |                        |            |                           |                                               |            |  |
|                    |             |                        |            |                           |                                               |            |  |
|                    |             |                        |            |                           |                                               |            |  |
|                    |             |                        |            |                           |                                               |            |  |
|                    |             |                        |            |                           |                                               |            |  |
|                    | : DA NF-e   |                        |            |                           |                                               |            |  |
|                    |             |                        |            |                           |                                               |            |  |
|                    |             |                        |            |                           |                                               |            |  |
|                    |             |                        |            | -                         | _                                             | _          |  |
|                    |             |                        |            |                           | NCELAR 🚺 <u>G</u> RAVA                        | r 🗙 sair   |  |

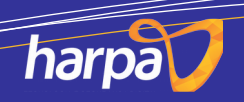

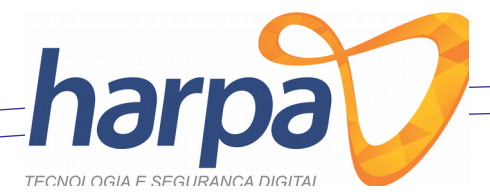

## Selecione o icone conforme a imagem a seguir:

| 🗐 NOTA DE ENTRADA                                                          |                  |             |           |       |                 |          | ×      |
|----------------------------------------------------------------------------|------------------|-------------|-----------|-------|-----------------|----------|--------|
| LOCALIZAR CADASTRAR                                                        |                  |             |           |       |                 |          |        |
| DADOS PRINCIPAL                                                            |                  |             |           |       |                 |          |        |
| ID SÉRIE NÚMERO CHAVE NF-e DATA EMISSÃO                                    |                  | DATA DA     | ENTRAD    | A 1   | MODELO DA NOTA  | *        |        |
|                                                                            | 15               |             | ĩopor     | 15    | NOTA FISCAL ELE | TRONICA  | $\sim$ |
|                                                                            |                  | DESCRIÇ     | ,AU DU CI | -0P   |                 |          |        |
|                                                                            |                  |             |           |       |                 |          | $\sim$ |
| FORNECEDOR / CFOP<br>ID NOME DO FORNECEDOR TOTAL DA NF-e TOTAL DE PRODUTOS | ENTRADA<br>S DES | A<br>SCONTO | ICMS      | SIST  | IPI             | TOTAL O  | UTROS  |
|                                                                            |                  |             |           |       |                 |          |        |
|                                                                            |                  |             |           |       |                 |          |        |
|                                                                            |                  | 0705        |           |       | 050001          |          |        |
| D IN EAN / GTIN COD FABRICA ID DESCRIÇÃO DO PRODUTO                        | UN               | QIDE        | QIDS      | VALOR | DESCON          | IO IUIAL |        |
|                                                                            |                  |             |           |       |                 |          |        |
|                                                                            |                  |             |           |       |                 |          |        |
|                                                                            |                  |             |           |       |                 |          |        |
|                                                                            |                  |             |           |       |                 |          |        |
|                                                                            |                  |             |           |       |                 |          |        |
|                                                                            |                  |             |           |       |                 |          |        |
|                                                                            |                  |             |           |       |                 |          |        |
|                                                                            |                  |             |           |       |                 |          |        |
|                                                                            |                  |             |           |       |                 |          |        |
|                                                                            |                  |             |           |       |                 |          |        |
|                                                                            |                  |             |           |       |                 |          |        |
|                                                                            |                  |             |           |       |                 |          |        |
| ENTRADA NA NOTA ENTRADA NO ESTOQUE                                         |                  |             |           |       |                 |          |        |
| UN QUANTIDADE UN CONVERSÃO QUANTIDADE QTD ESTOQUE                          |                  |             |           |       |                 |          |        |
|                                                                            |                  |             |           |       |                 |          |        |
|                                                                            |                  |             |           |       |                 |          |        |
|                                                                            |                  |             |           |       |                 |          |        |
|                                                                            |                  | EVOLUTE     |           | CANCE |                 |          | CATD   |
| TO INCLOIK T' FILERAK                                                      | L×               | EXCLUIR     | _0        |       |                 | VAR 🔼    | SAIK   |

Localize aonde esta salvo a sua nota.

## OBS: Tipo de arquivo deve ser alterado para Arquivos XML(\*.XML)

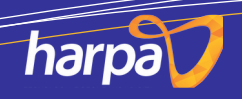

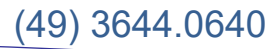

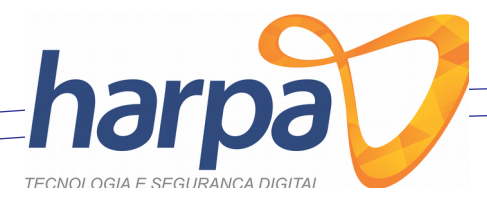

| Selecione a N      | FE            |                          |        |                                                      |          | ×  |
|--------------------|---------------|--------------------------|--------|------------------------------------------------------|----------|----|
| E <u>x</u> aminar: | 📃 Área de     | e Trabalho               | $\sim$ | 🎯 🍺 📂 🛄 v                                            |          |    |
| *                  |               | OneDrive                 | 2      | coordenacaoar                                        |          |    |
| Acesso rápido      |               | Este Computador          | Π      | Bibliotecas                                          |          |    |
| Área de Trabalho   |               | Rede                     |        | 351809272530060001275500<br>Documento XML<br>8,13 KB |          |    |
| -                  |               |                          |        |                                                      | 1        |    |
| Bibliotecas        |               |                          |        |                                                      |          |    |
|                    |               |                          |        |                                                      |          |    |
| Este Computador    |               |                          |        |                                                      |          |    |
| <b>I</b>           | <u>N</u> ome: |                          |        | ~                                                    | Abrir    |    |
| Rede               | <u>T</u> ipo: | Arquivos NFE (*-nfe.XML) |        | $\sim$                                               | Cancelar |    |
|                    |               | Arquivos XML (*.XML)     |        |                                                      |          | .: |
|                    |               | Todos os Arquivos (*.*)  |        |                                                      |          |    |

Selecione a nota e clique em ABRIR.

Sua nota sera carregada.

Para cadastrar os produtos da nota você deve clicar com o botão direito do mouse em cima dos produtos e clicar em **CADASTRAR PRODUTO**. (Note que se o produto já foi cadastrado clique em **VINCULAR PRODUTO EXISTENTE**).

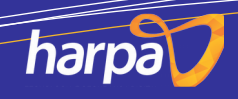

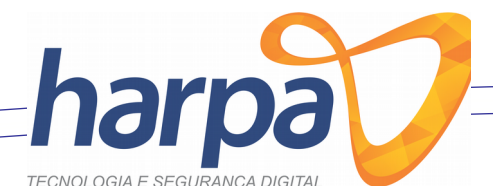

| 🔘 NOTA DE ENTRADA X                                                                                                    |
|----------------------------------------------------------------------------------------------------|
| LOCALIZAR CADASTRAR                                                                                                    |
| DADOS PRINCIPAL<br>ID SÉRIE NÚMERO CHAVE NF-e DATA EMISSÃO DATA DA ENTRADA MODELO DA NOTA *<br>[] [1] 15987 3518092725300600127550010000159871717940830 ↓ 11/09/2018 3 [21/09/2018 3 [NOTA FISCAL ELETRÔNICA<br>TIPO DO FRETE * CÓDIGO SITUAÇÃO TRIBUTÁRIA * INDICADOR DE PAGAMENTO * ID DESCRIÇÃO DO CFOP<br>[CONTRATAÇÃO DO FRETE POR CON DOCUMENTO REGULAR<br>FORNECEDOR / CFOP<br>ID NOME DO FORNECEDOR<br>[] D NOME DO FORNECEDOR<br>[] D NOME DO FORNECEDOR<br>[] D ELBEN MARTINS COM E INTERM DE MERCADORIA EM GERAL Q<br>[] GONTA AFISCAL DE ENTRADA<br>[] TOTAL DE PRODUTOS DESCONTO ICMS SST IPI TOTAL OUTROS<br>[] G,78 ]] 44,90 0,00 0 0 0,00 0,00                                                                                                  |
| PRODUTOS DA NOTA FATURAS / DUPLICATA                                                                                                    |
| ENTRADA NA NOTA ENTRADA NO ESTOQUE                                                                                                    |
| UN QUANTIDADE UN CONVERSÃO QUANTIDADE QTD ESTOQUE<br>UN CONVERSÃO QUANTIDADE QTD ESTOQUE<br>S INCLUIR CONVERSÃO SA SA SA SA SA SA SA SA SA SA SA SA SA |

Siga os seguintes passos:

#### Preencha os campos como mostra ai imagem a baixo

| ENTRADA                                                                                                    | - 🗆 X                                                                                 |
|----------------------------------------------------------------------------------------------------|---------------------------------------------------------------------------------------|
| DADOS DO PRODUTO TRIBUTAÇÃO DO PRODUTO                                                                             |                                                                                       |
|                                                                                                    | CTIN                                                                                  |
|                                                                                                    | SEM CTIN                                                                              |
|                                                                                                    |                                                                                       |
| DESCRIÇÃO LONGA DESCRIÇÃO CURTA                                                                                    |                                                                                       |
| Cartao De Memoria 32Gb Micro Sd+Adapt SanDisk                                                                      | Adapt SanDisk                                                                         |
| NCM CEST UNIDADE DE VENDA GRUPO                                                                                    |                                                                                       |
| 85235110 2106100 UN V                                                                                              | $\sim$                                                                                |
| PRECIFICAÇÃO DO PRODUTO<br>PREÇO CUSTO MARGEM DE LUCRO % PREÇO DE VENDA R\$<br>44,90 10 49,39 1 JUSA GRADE<br>CFOP | <ul> <li>BALANÇA DE CAIXA</li> <li>USA COMPISIÇÃO</li> <li>INF NUTRICIONAL</li> </ul> |
| ID DENTRO DO ESTADO                                                                                                | CFOP                                                                                  |
| 1 VENDA DE PRODUTOS ADQUIRIDOS OU RECEBIDO DE TERCEIROS                                                            | 5102 🔂                                                                                |
| ID FORA DO ESTADO                                                                                                  | CFOP                                                                                  |
| 8 VENDA DE MERCADORIA ADQUIRIDA OU RECEBIDA DE TERCEIROS                                                           | 6102 🚯                                                                                |
|                                                                                                    |                                                                                       |
|                                                                                                    |                                                                                       |
|                                                                                                    |                                                                                       |
|                                                                                                    |                                                                                       |

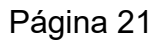

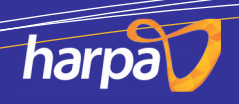

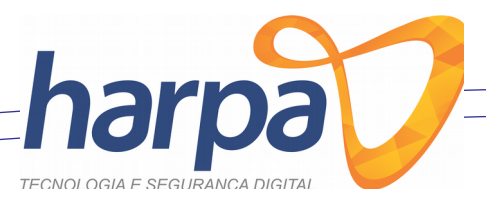

- Em CÓDIGO DE BARRA coloque o código do produto ou clique na configuração ao lado.
- 2. Em GTIN digite SEM GTIN tudo maiúsculo.
- 3. Descrição Longa e Descrição Curta seria o nome do produto.
- 4. NCM e CEST você encontra na nota ou você pode pesquisar clicando no +
- 5. Apos isso preencha os campos com os valores.
- 6. Clique em **GRAVAR**.

Apos clicar em gravar note que o item fica verde significa que foi gravado com sucesso.

Apos ter cadastrado ou vinculado todos os produtos clique em **GRAVAR** e ele ira salvar a nota.

Pronto seus produtos foram importados.

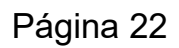

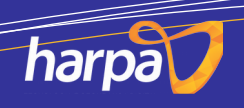

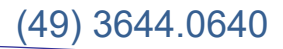

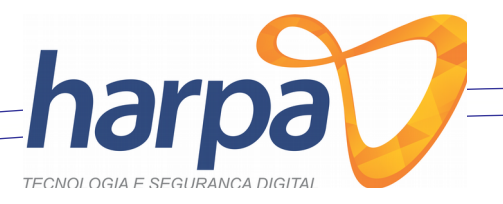

## CONTATO

(49) 3644-0640

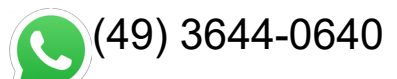

<u>suporte@harpatecnologia.com.br</u>

fb.com/harpatecnologia

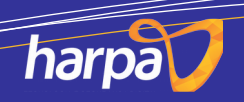